# Tast inn telefonnummeret ditt

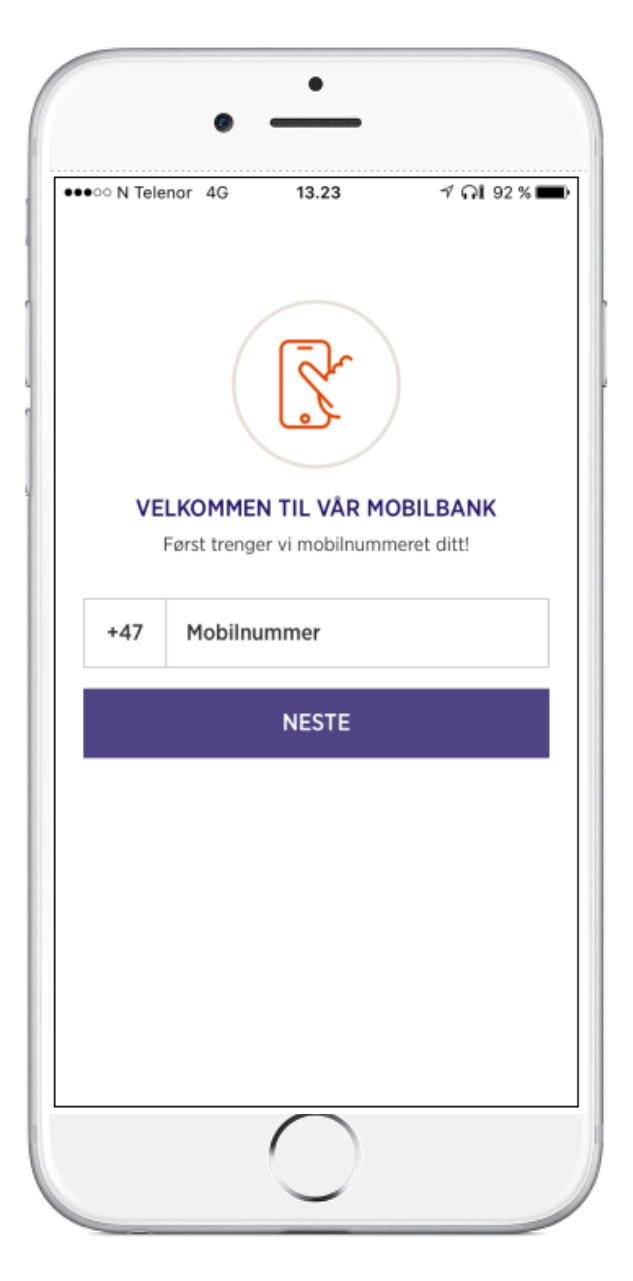

# Tast inn ditt fødselsnummer

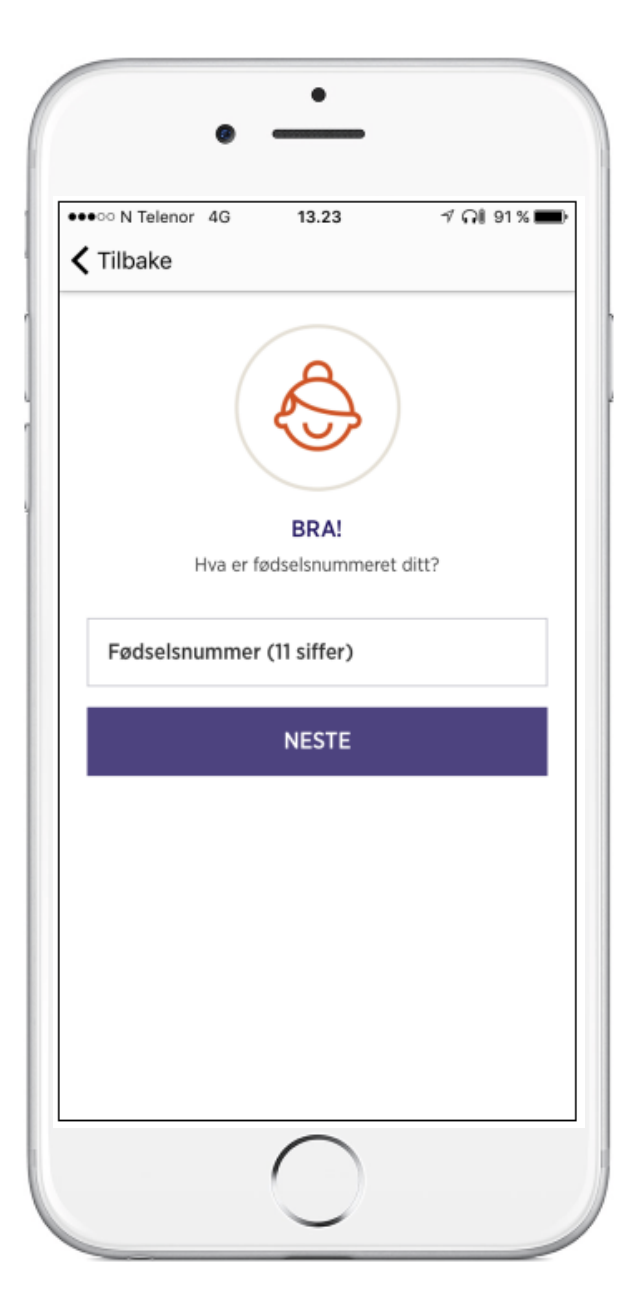

## Velg hvordan du ønsker å identifisere deg

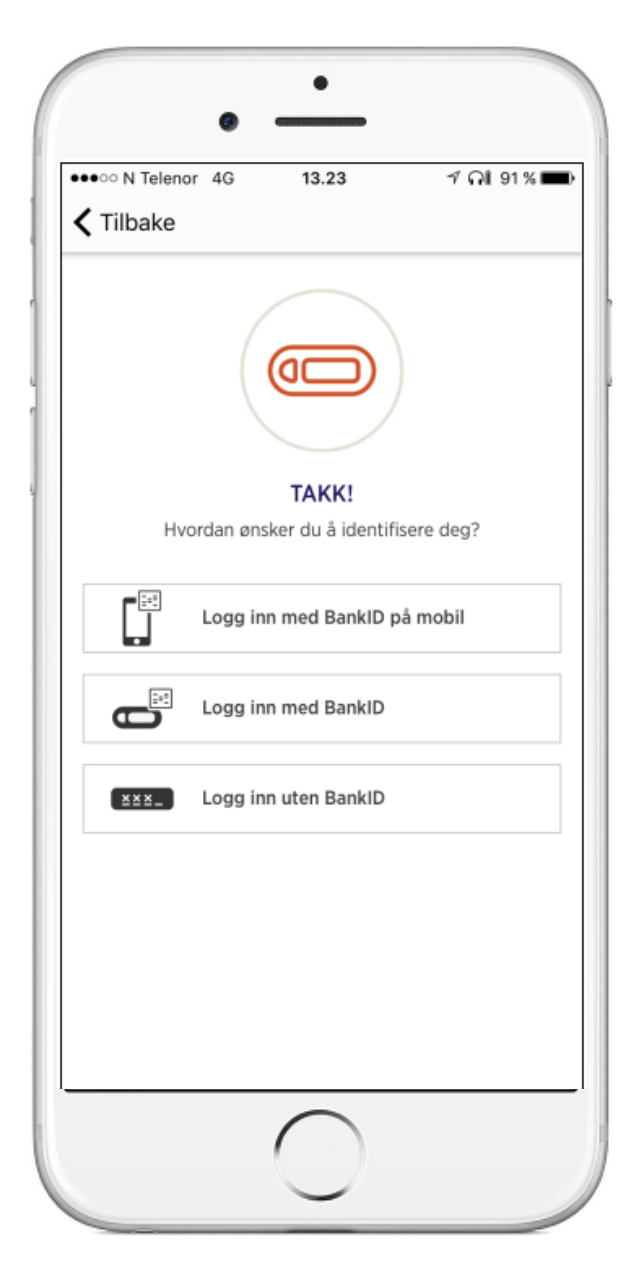

Tast inn aktiveringskoden. Dersom denne forsvinner raskt:

- gå inn på SMS-en - hold fingeren på koden litt lenge - trykk kopier - gå inn i appen igjen - hold fingeren i feltet «Aktiveringskode» - Trykk på paste/lim inn

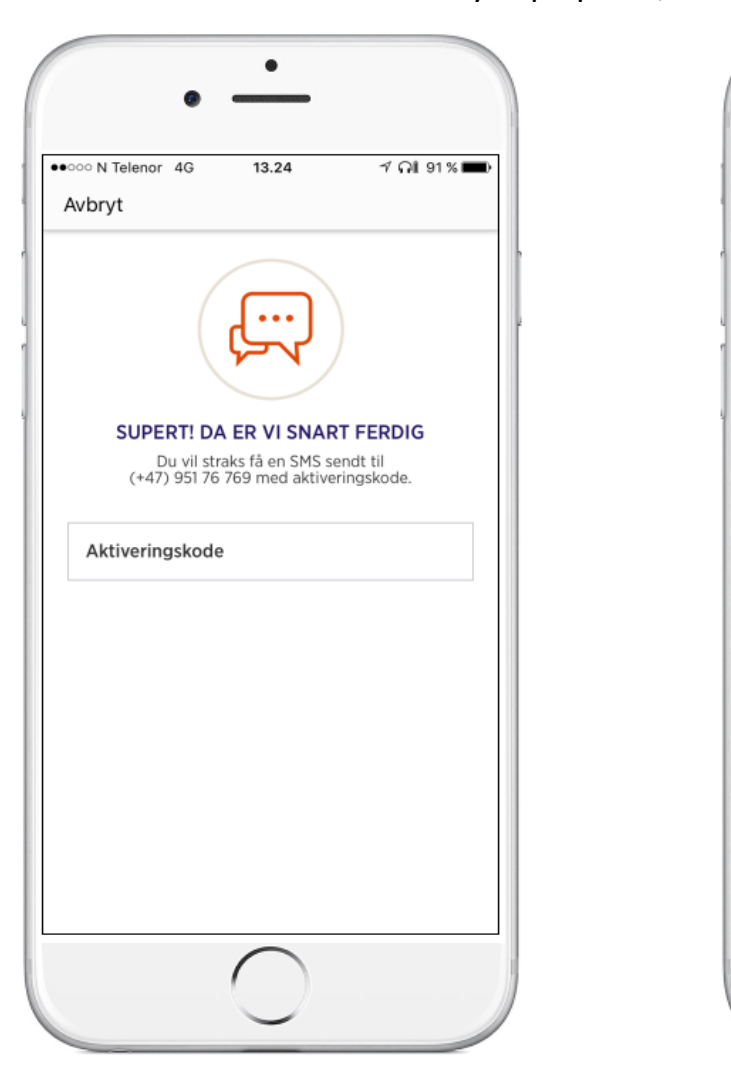

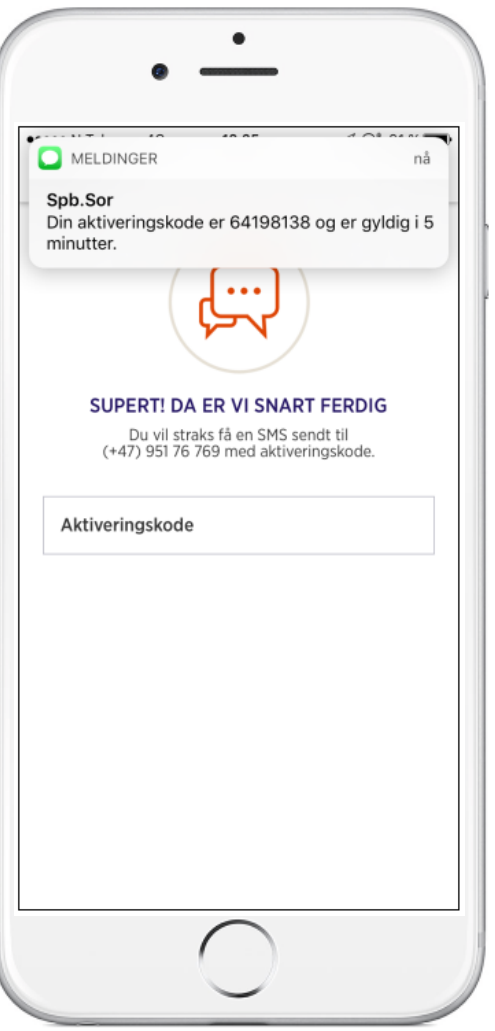

# Velg en kode – 4 siffer

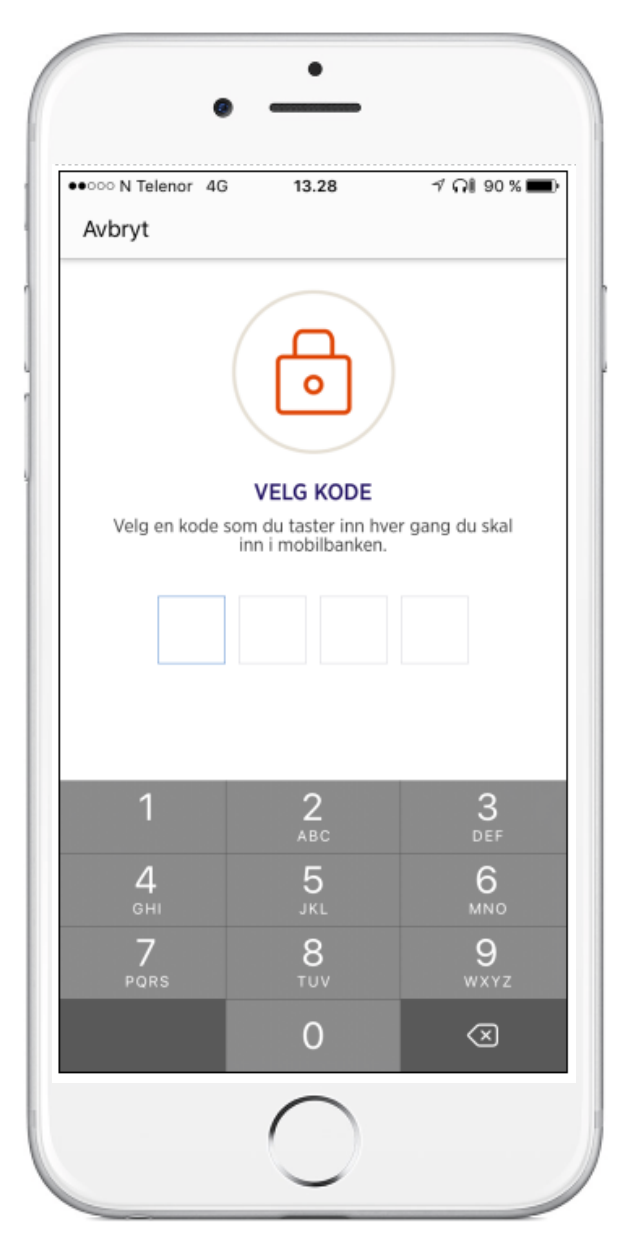

# Gjenta kode

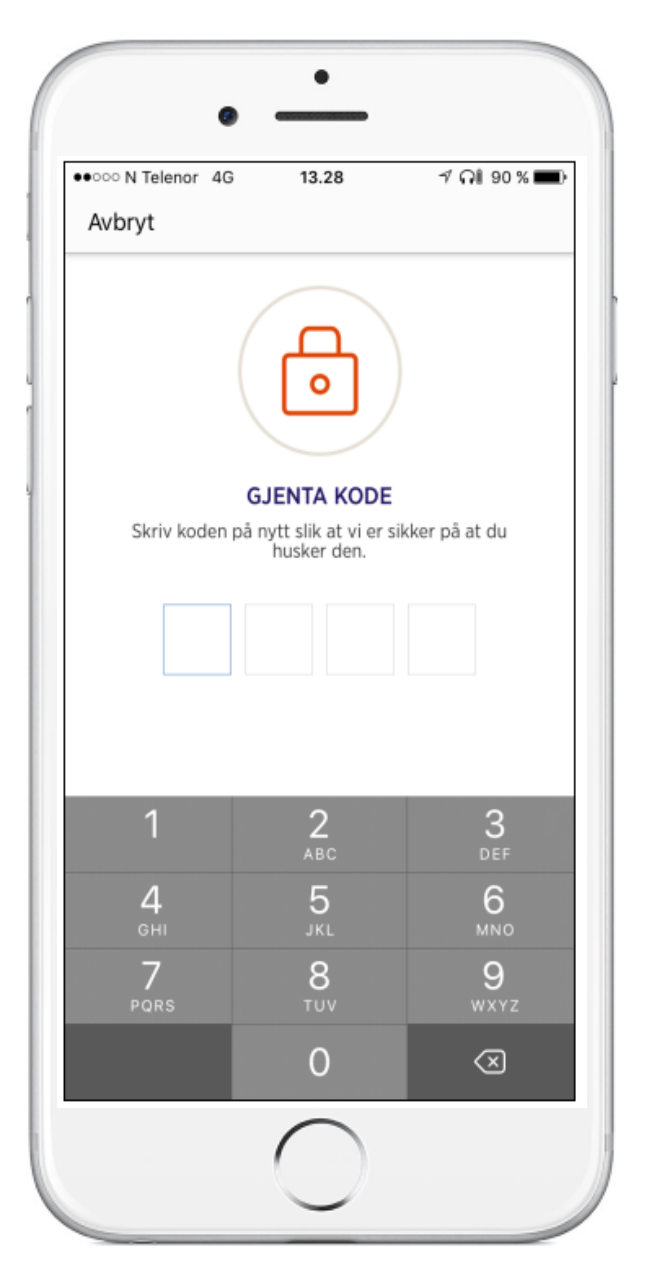

#### Velg om du vil aktivere fingeravtrykk i mobilbanken Hvis ja – klikk i det blå feltet

For at det skal fungere må fingeravtrykk være aktivert i mobilens innstillinger

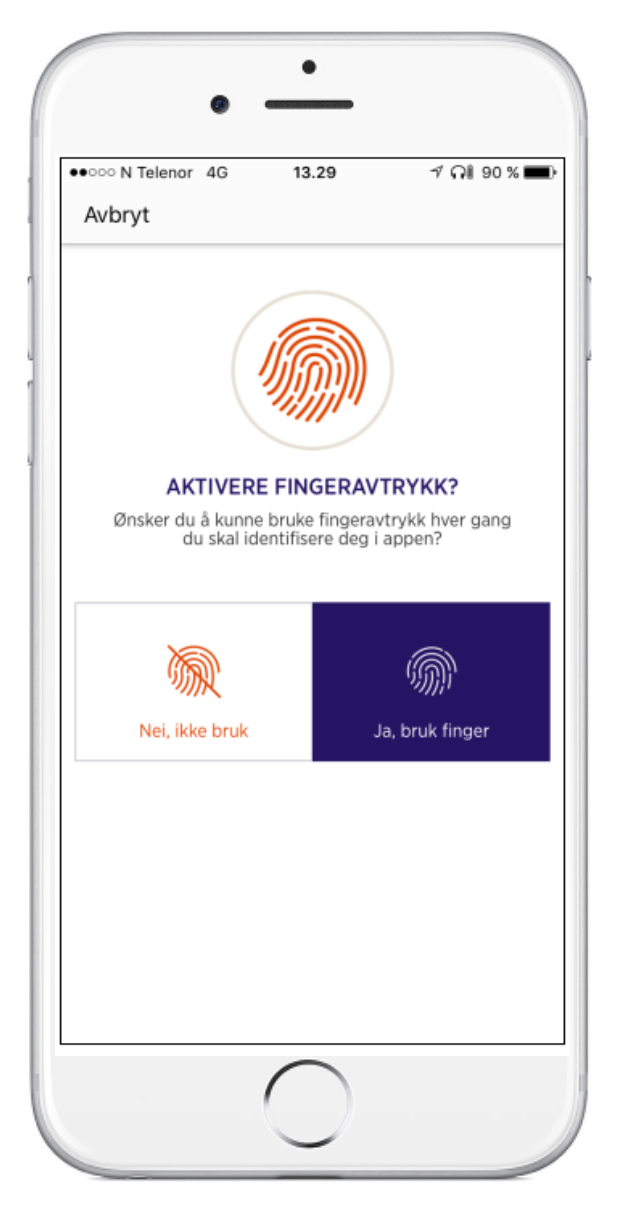

### Flott – da er du klar til å ta i bruk den nye mobilbanken!

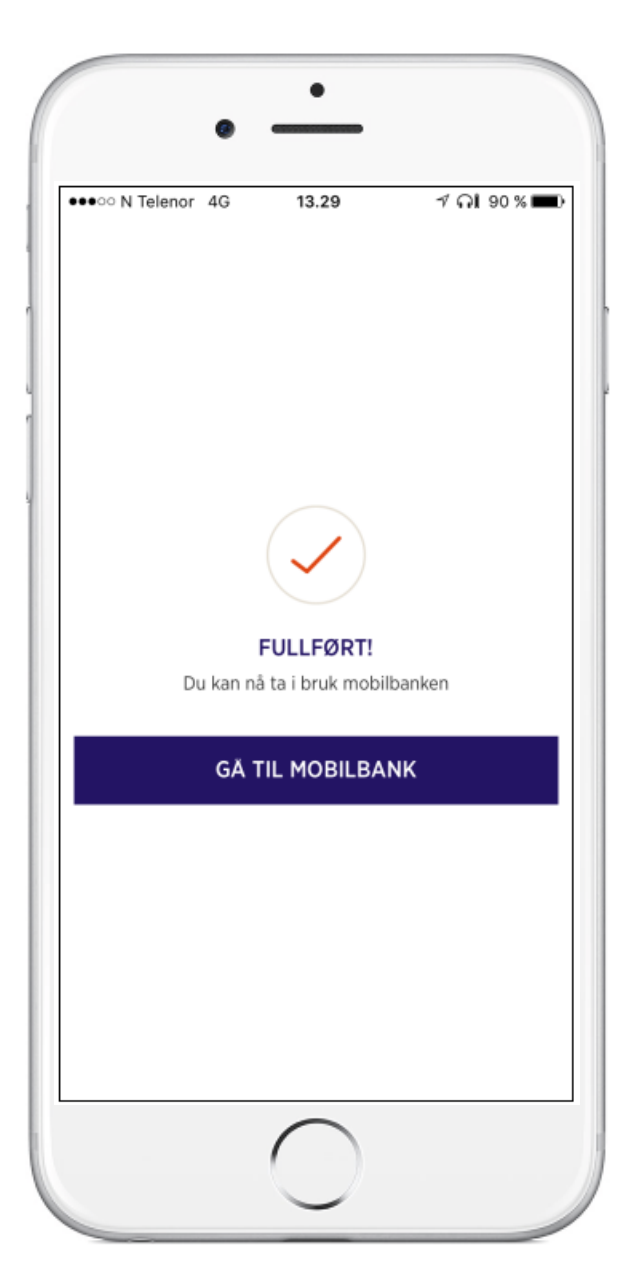

# Bruk Touch ID på iPhone og iPad

Før du kan konfigurere Touch ID, må du lage en sikkerhetskode for enheten. Følg deretter denne framgangsmåten:

- Kontroller at Hjem-knappen og fingeren din er ren og tørr.
- Trykk på Innstillinger  $\rightarrow$  Touch ID og kode og oppgi sikkerhetskoden din.
- Trykk på Legg til et fingeravtrykk og hold enheten slik du vanligvis holder den når du berører Hjem-knappen.
- Berør Hjem-knappen med fingeren din men ikke trykk. Hold den der til du kjenner en rask vibrasjon eller til du blir bedt om å løfte fingeren.
- Fortsett med å løfte opp og hvile fingeren langsomt, og gjør små justeringer av fingerplasseringen hver gang.
- Den neste skjermen ber deg om å justere grepet. Hold enheten slik du vanligvis holder den når du låser den opp, og berør deretter Hjem-knappen med de ytre områdene av fingertuppen i stedet for det midterste området som du skannet først.

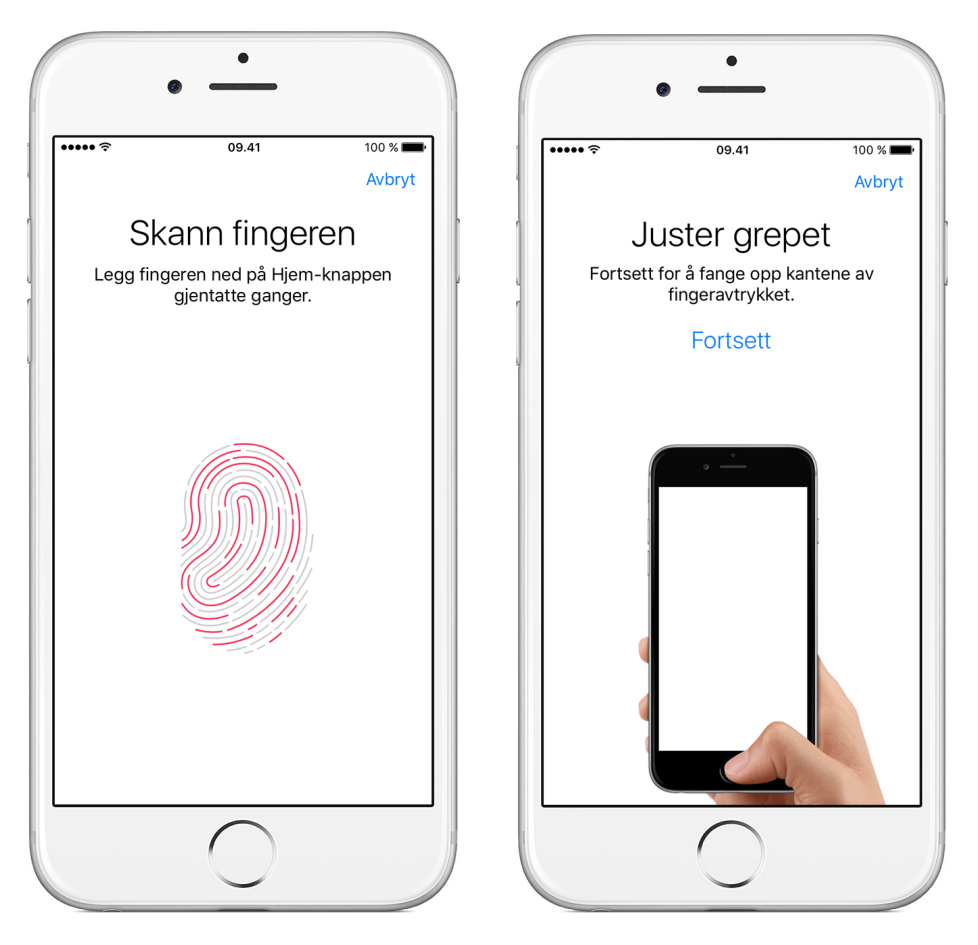